## Example of Microsoft Office Professional Plus 2013 Uninstallation Procedure

X The user is responsible for any changes made to the computer by the uninstallation process. X

Creation date : 2013-07-11

Go to the following page and download Fix it. Uninstall Microsoft Office 2013 or Office 365 <u>http://support.microsoft.com/kb/2739501/en-us</u>

 $\mathbf{2}$ 

1

Double-click the file which was downloaded at "1".

## 3

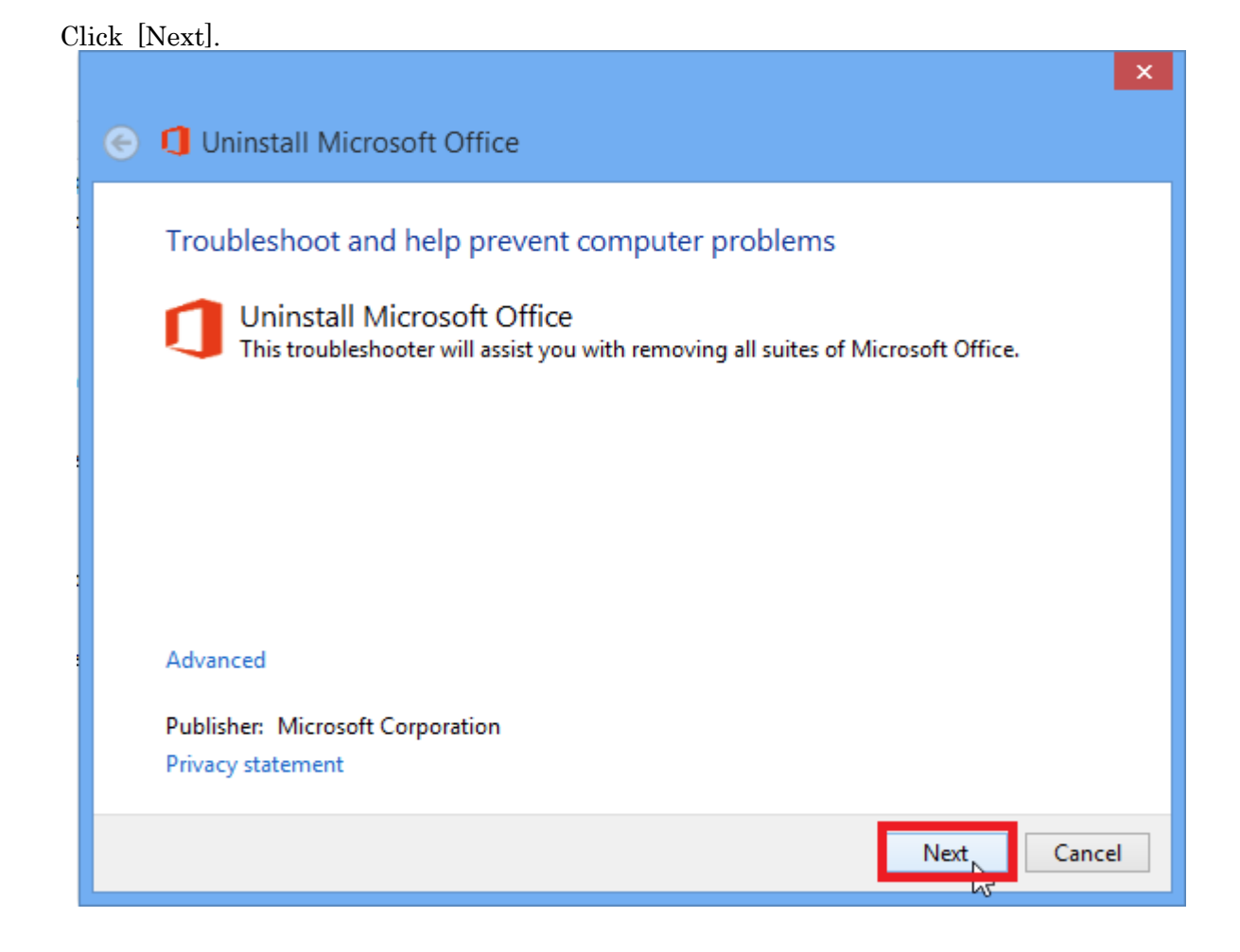

4

Click [Apply this fix].

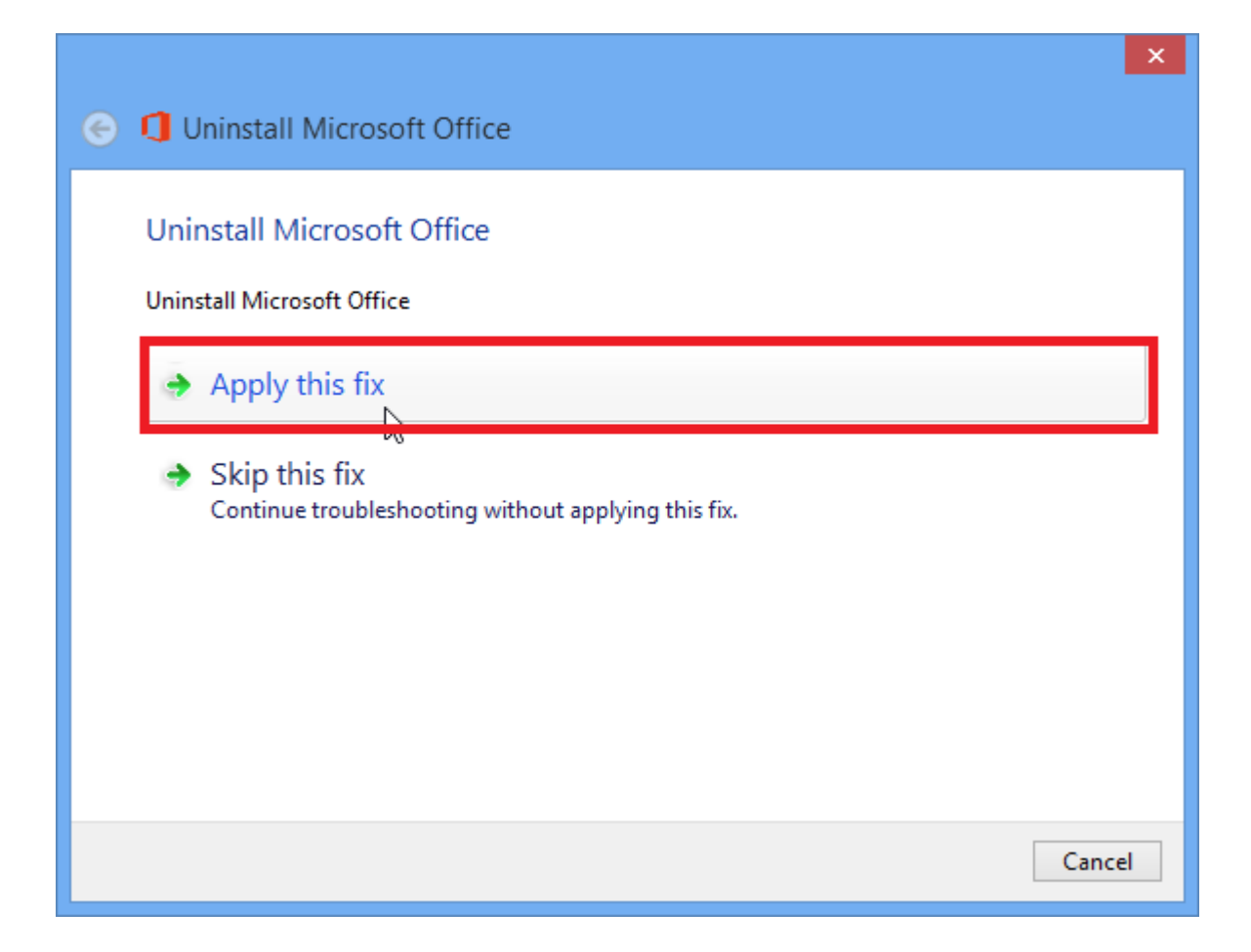

 $\mathbf{5}$ 

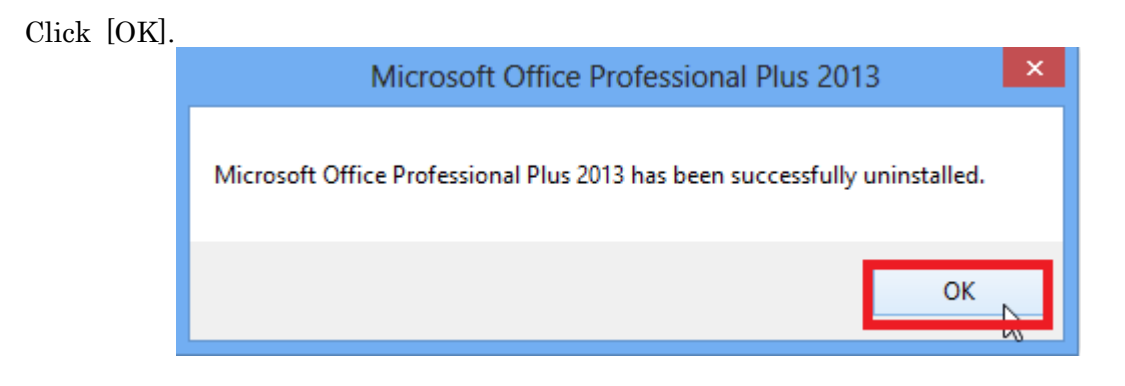

6

Click [Next].

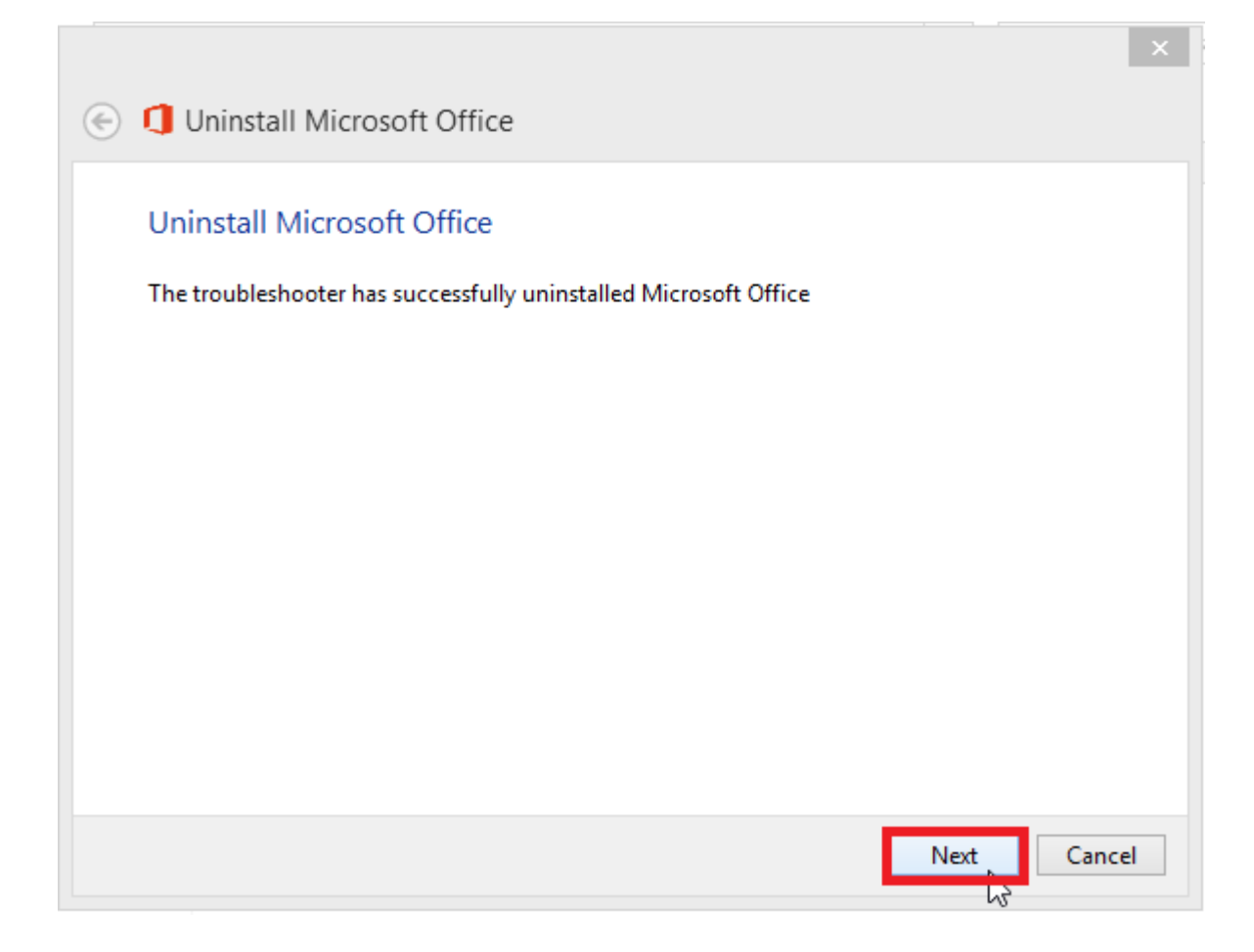

 $\mathbf{7}$ 

Click [Close].

|   |                                                                                                    |         | ×  |
|---|----------------------------------------------------------------------------------------------------|---------|----|
| € | Uninstall Microsoft Office                                                                                                    |         |    |
|   | Troubleshooting has completed<br>The troubleshooter made some changes to your system. Try attempting the task you were trying<br>to do before. |         |    |
|   | Problems found<br>Microsoft Office MSI Suite is installed                                                                                      | Fixed 🥑 |    |
|   | Close the troubleshooter                                                                                                    |         |    |
|   | Explore additional options                                                                                                    |         |    |
|   | View detailed information                                                                                                    |         |    |
|   |                                                                                                    | Close   | L, |